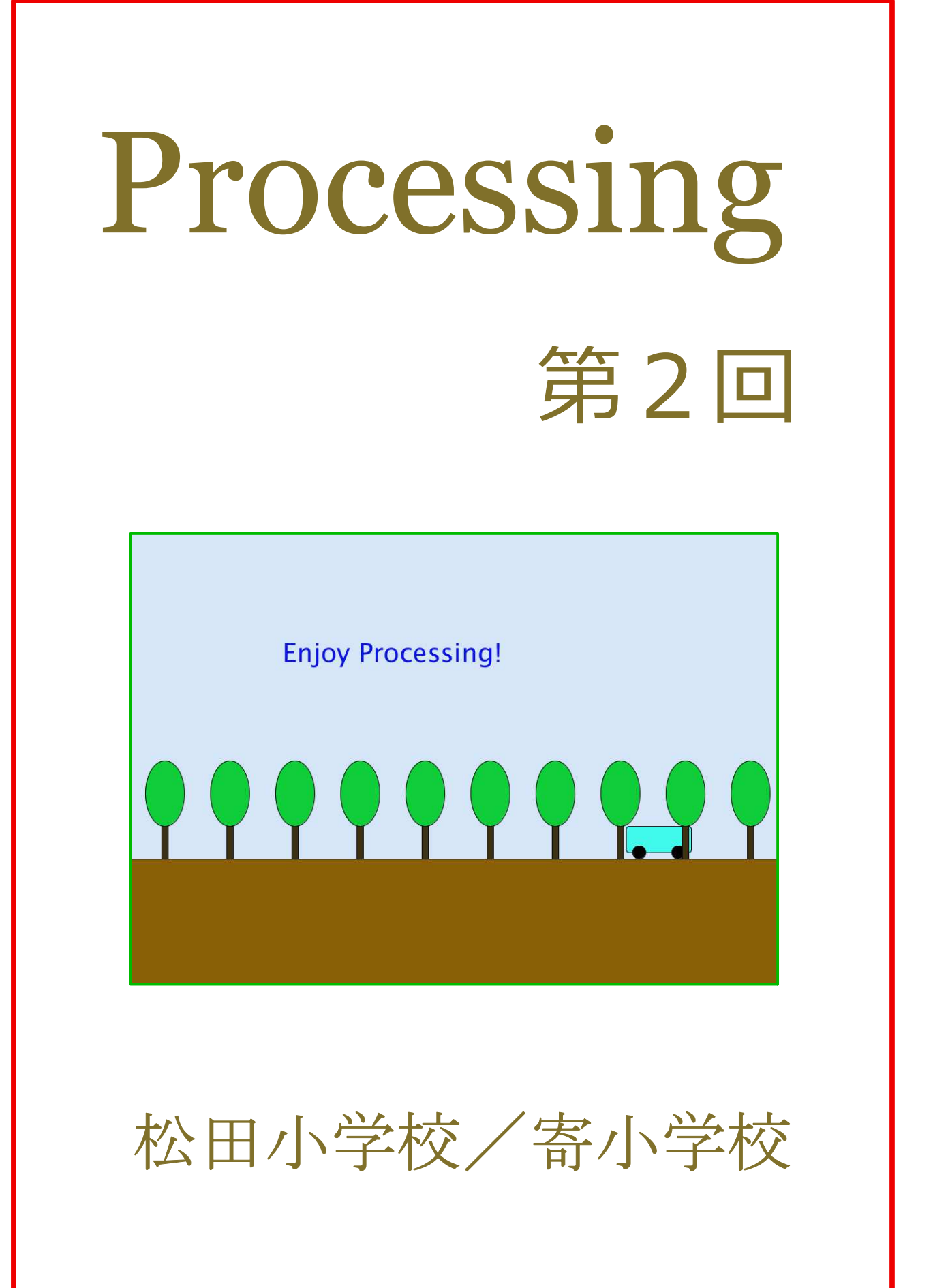

## 2-ステップ 0:前回の復習だよ

下のコードを打ってみよう。 1 Size(600,600); 2 ellipse(300, 350, 280, 280); ここまで打ったら、一度実行してね。 ELLIPSE キーボードの大文字 ellipse(250, 300, 60, 60); ellipse(350, 300, 60, 60); ここまで<u>打ったら、また実行してね。</u> triangle (300, 350, 270, 400, 330, 400); line (300, 350, 300, 400); ここまで打ったら、また実行してね。 TRIANGLE キーボードの大文字 16 LINE ... 大文字だよ 13 stroke ight (5); 《 線の太さを変える命令、( )の数字が大きいほど太い。 14 rect (260, 430, 80, 10); ここでまた実行すると、何が描けた? STROKEWEIGHT キーボードの大文字 RECT 11

## ミッション

| 1. | 1 2 行目に fill(255,0,0); を書き加えて実行してみよう。 |
|----|---------------------------------------|
| 2. | 4 行目に fill(0,0,255); を書き加えて実行してみよう。   |
|    | 4 行目で色の指定をすると、8 行目まで有効に働いているんだ。       |
|    | 12行目に別の色指定があるから、色が変わったんだね。            |

face で保存しよう

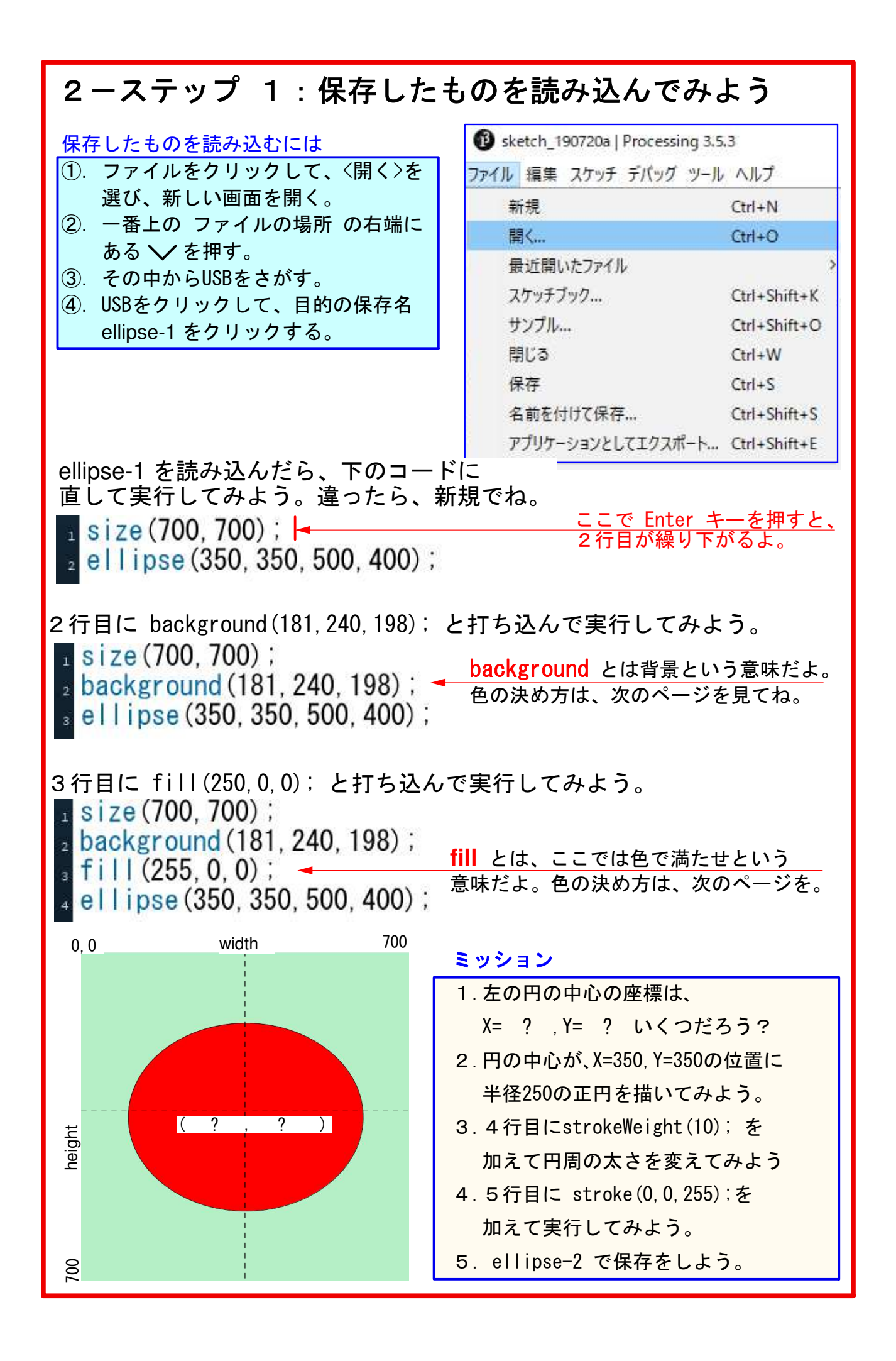

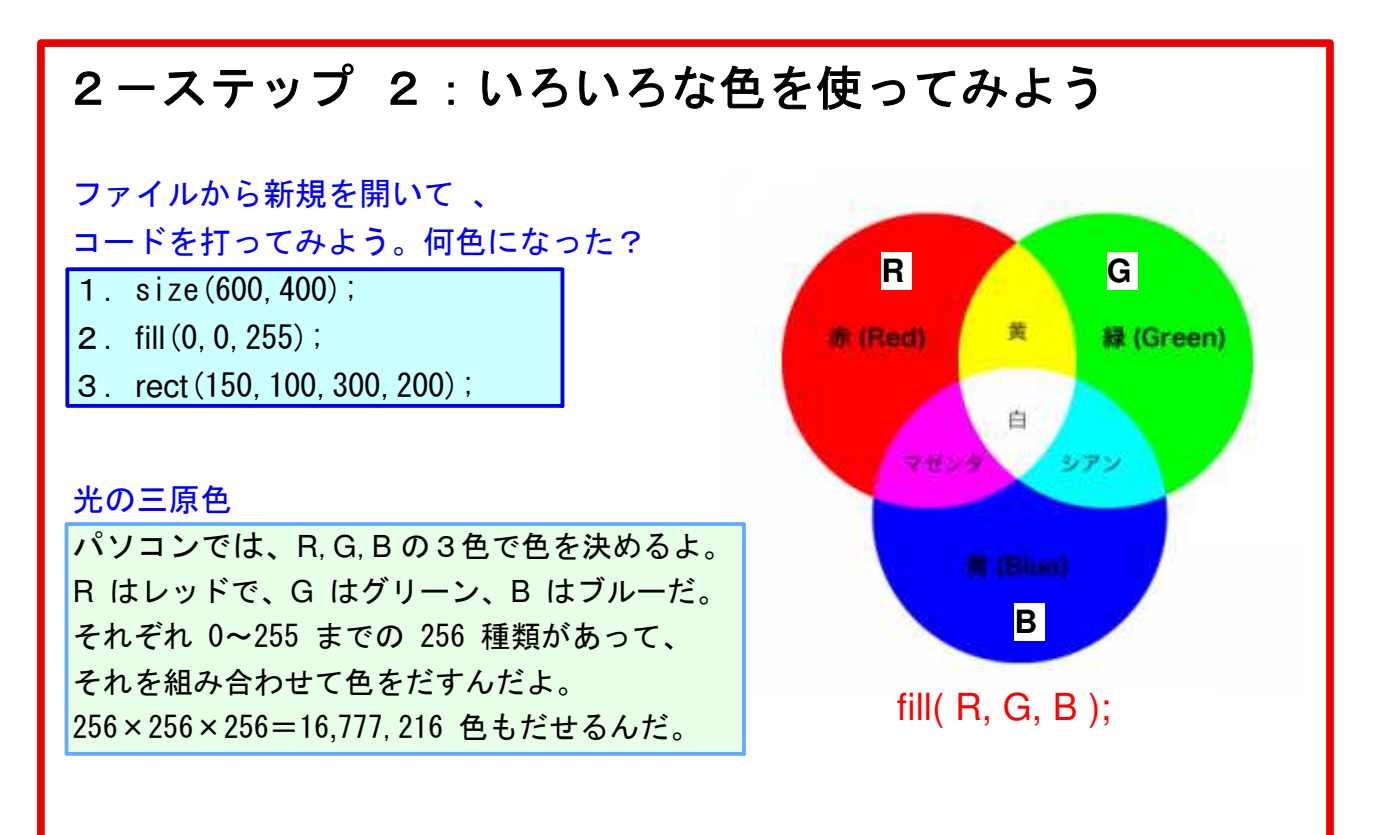

赤は(255,0,0)で、緑は(0,255,0)で、青は(0,0,255)だ。
そして、黒は(0,0,0)だ。(0)と省略してもいい。白は(255,255,255)で、(255)と
省略してもいい。無彩色のグレーはすべて(100)というように省略できる。
そして、0に近ければ黒に近いし、255に近ければ白に近い。

しかし、この番号を覚える必要はないよ。

ファイルの並びにあるツールを開き、色選択を選ぶと下のようなカラーセレクターが でてくるから、ここで色を決めればいいんだ。①→②→③の順にね。

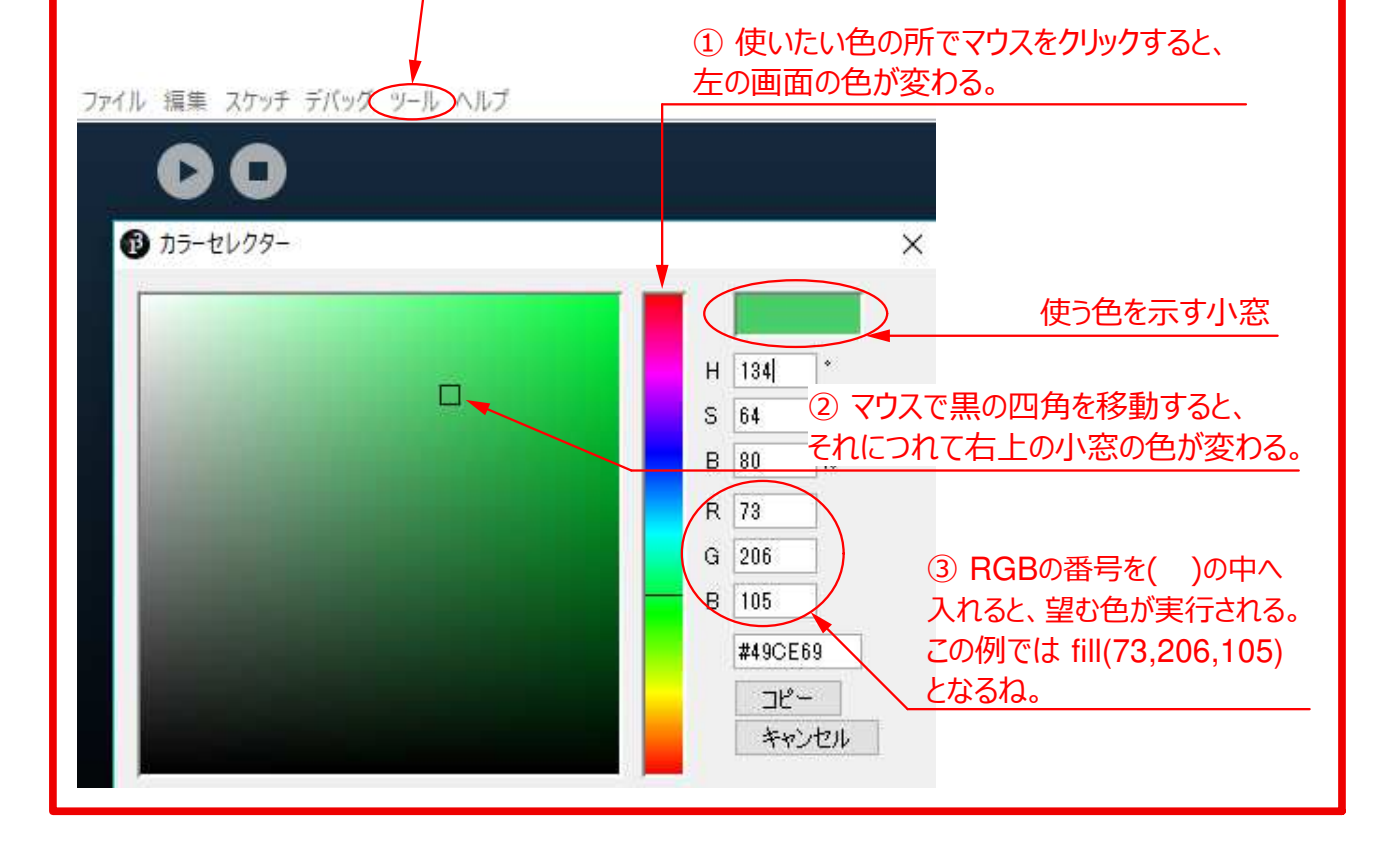

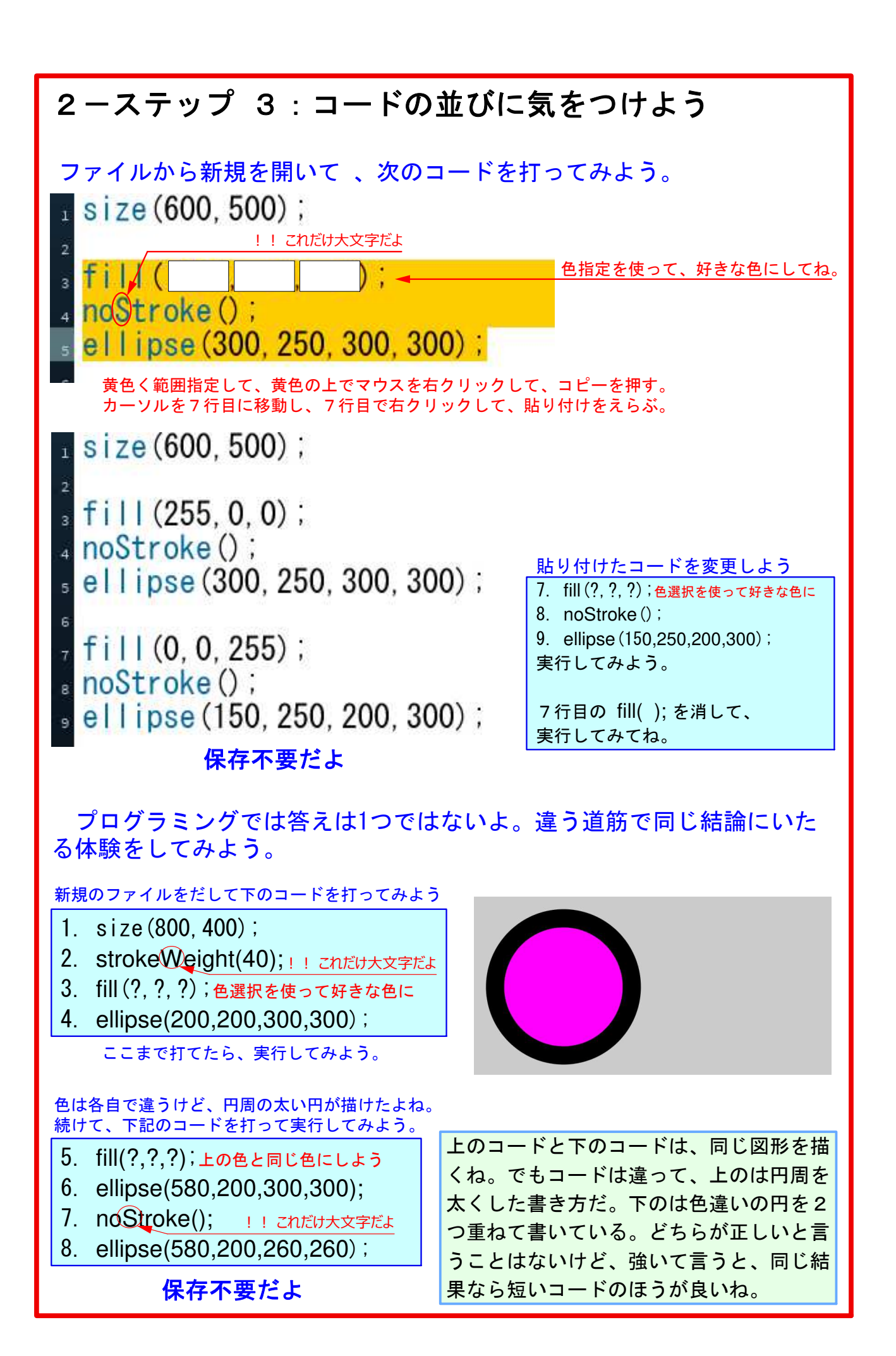

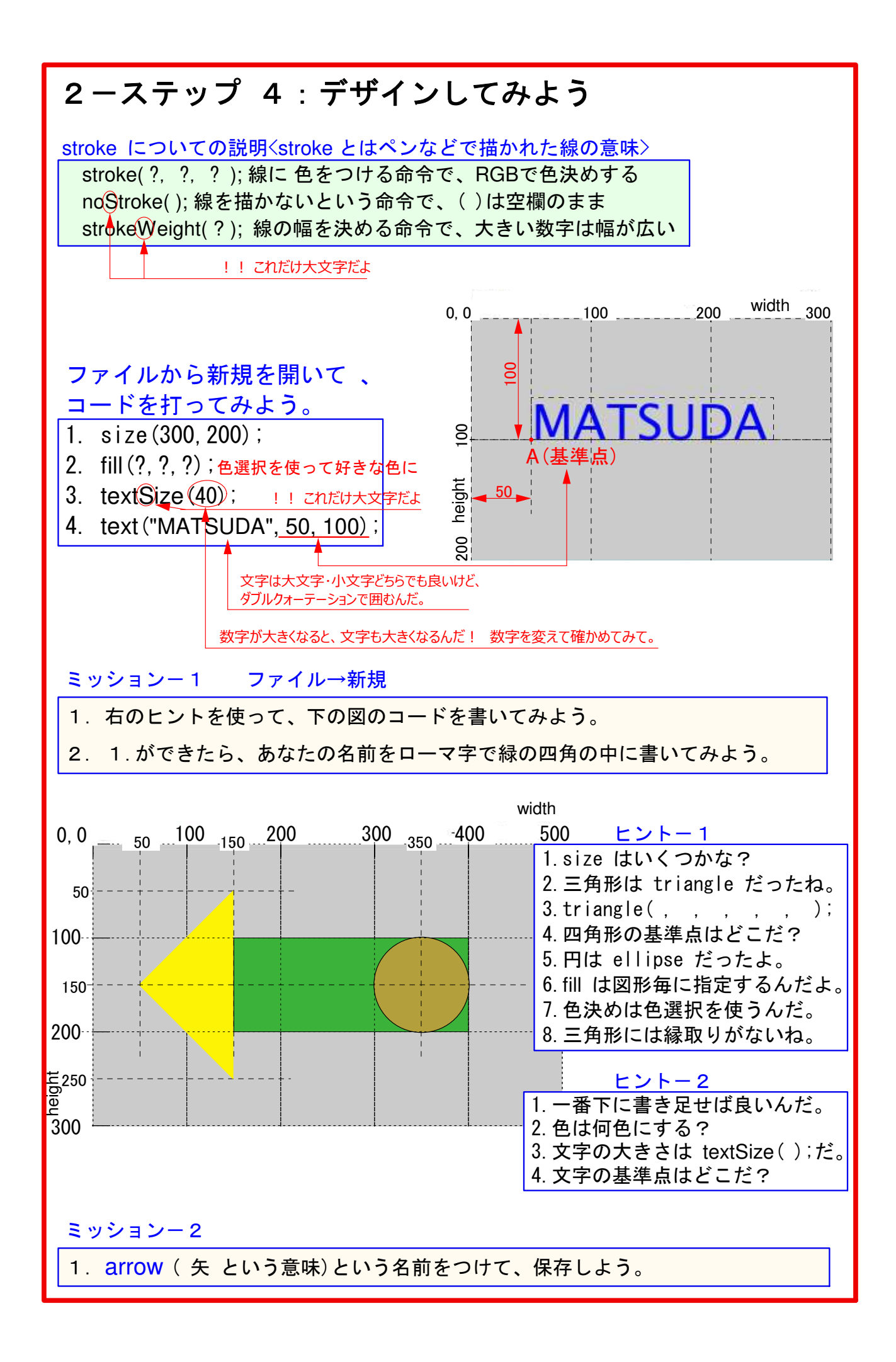

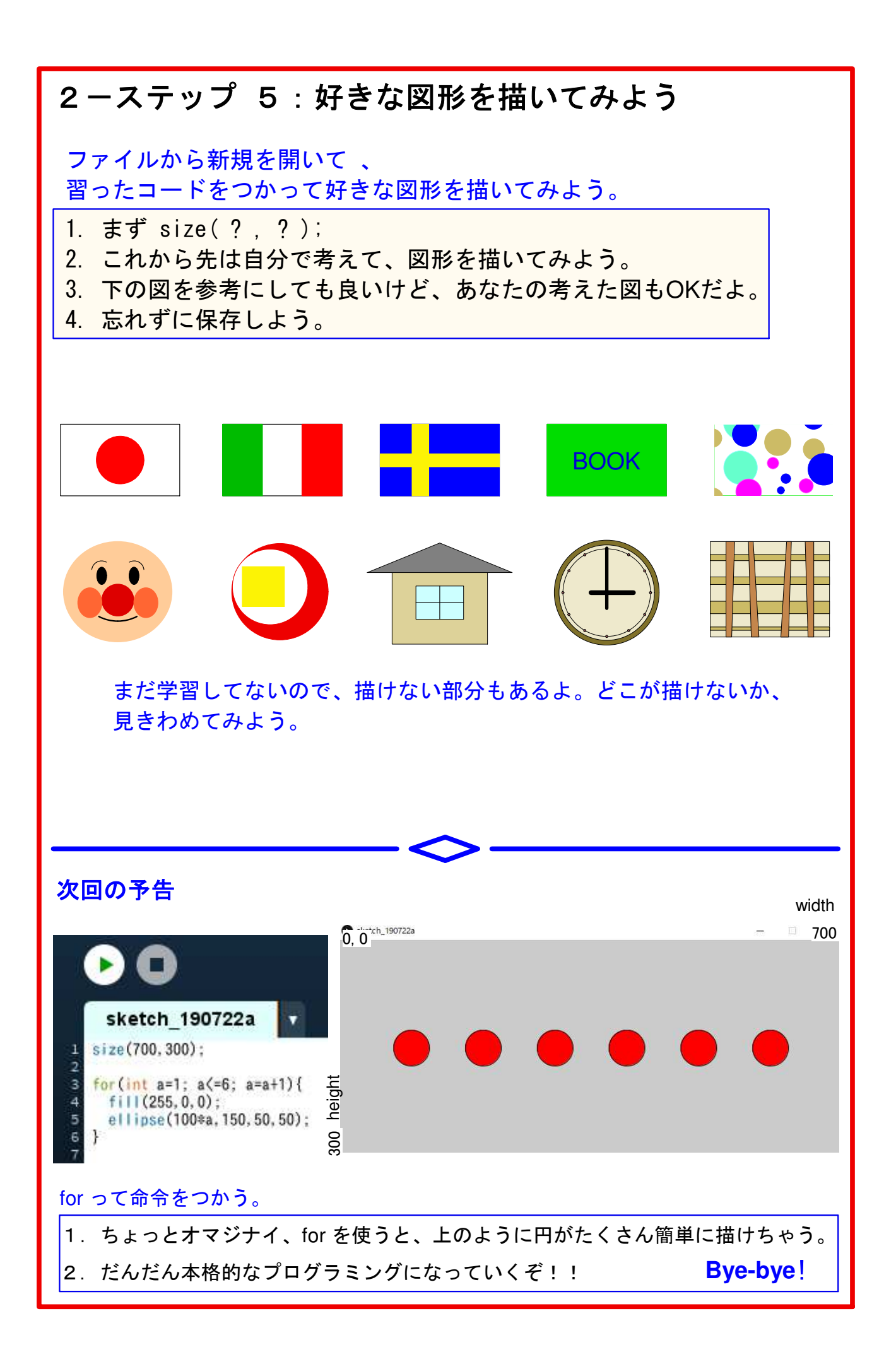